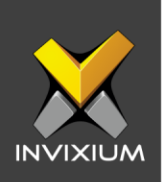

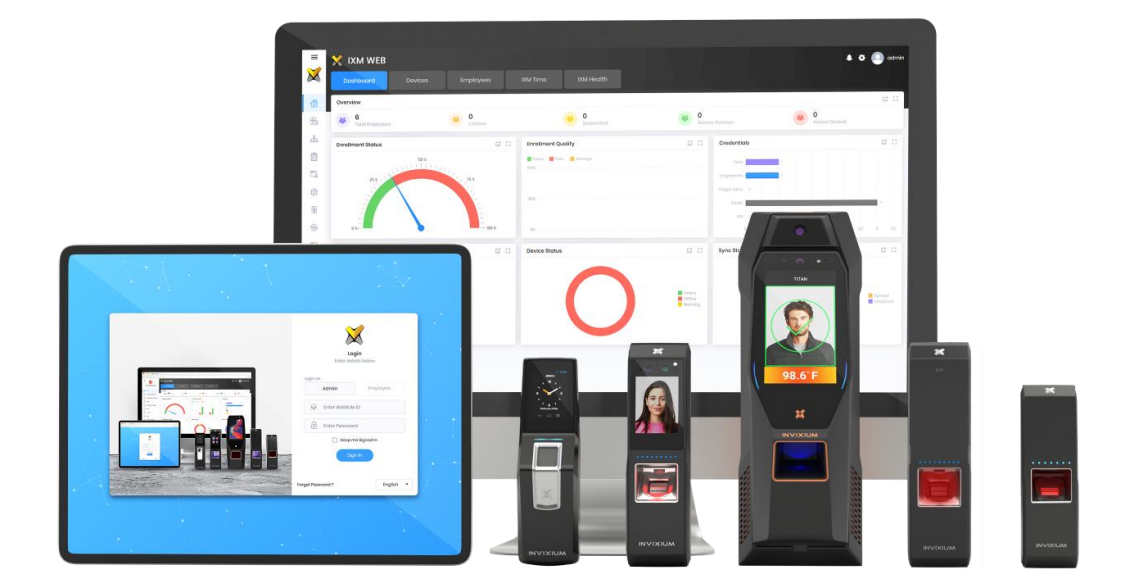

# **Feature Description Document**

Understanding IXM Health

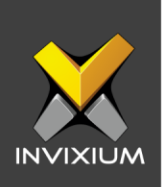

### Purpose

This document outlines the process of understanding IXM Health in IXM WEB.

## **Applies to**

| TITAN                               | TFACE       |
|-------------------------------------|-------------|
| All Devices with<br>Enhancement Kit | All Devices |

### **Description**

IXM Health is an IXM WEB module that monitors and records users' Elevated Body Temperature (EBT) and Attestation Questions events through dashboards and reports. IXM Health is visible in IXM WEB only when an Enhancement Kit is added to TITAN.

This FDD will describe IXM Health and its components, namely: Dashboard, EBT settings, Attestation Question settings, Notifications, EBT and AQ Events Viewer, Employee Temperature Analytics, and Thermal Monitoring.

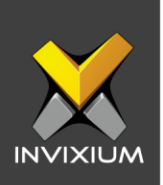

## IXM Health Dashboard

Click on the **IXM Health** tab to view the dashboard for monitoring users' **Elevated Body Temperature (EBT)** events. The **IXM Health** tab will be visible only if the user has TITAN with the Enhancement Kit or if the **IXM Health** license is activated.

| 🗙 IXM WEB                                 |                                          |                                | ₽ с                                                           | ac                              |
|-------------------------------------------|------------------------------------------|--------------------------------|---------------------------------------------------------------|---------------------------------|
|                                           | Employees IXM Health                     |                                |                                                               |                                 |
| RB Dashboard<br>Health Summary            | Overview                                 | Ω                              |                                                               | <b>▼</b> ± ± ±                  |
| Sottings<br>Basic Configurations          | 13 E 431<br>Daily Cases Monthly Cases    | 14 Cases 14 Total Cases        | <ul> <li>June 2022</li> </ul>                                 |                                 |
| Events<br>Health Transaction Logs         |                                          |                                | SU MO TU WE TH FR                                             | SA                              |
| Employee Temperature Analytics            | Temperature Statistics 📑 🖸               | Mask Status 🖬 🖸                | 29 30 31 1 2 3                                                | 4                               |
| Monthly Analytics                         |                                          |                                | 12 13 14 15 16 17                                             | 18                              |
| Thormal Monitoring<br>Realtime Monitoring |                                          |                                | 19 20 21 22 23 24                                             | 25                              |
|                                           |                                          |                                | 26 27 28 29 30 1                                              |                                 |
|                                           |                                          |                                | 3 4 5 6 7 8                                                   | 9                               |
|                                           | High 📕 Normal 📒 Not Screened             | Mone 📓 Mask Detec 📕 Mask Not D | Monday, June 20, 2022<br>Employees with EBT                   |                                 |
|                                           | EBT Trends (June 2022)                   | Monthly • 🖬 🕄                  | Abhilash Puri                                                 | 7:00 PM                         |
|                                           | 45                                       | $\wedge$                       | Amar Singh                                                    | 10.00 AM<br>101.3 ° F           |
|                                           | 20 00 00 00 00 00 00 00 00 00 00 00 00 0 | MARI                           | Anthony Diaz                                                  | 0.25 AM<br>101.3 ° F            |
|                                           |                                          |                                | Activate Windows<br>22 Go to Settings to activate<br>Avo Novo | 7:00 PM<br>Windows<br>101,1 ° F |

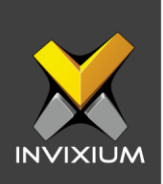

- **1. Overview** displays the following data on the dashboard:
  - Daily Cases: EBT detected employee count for the selected day.
  - Monthly Cases: EBT detected employee count for the selected month.
  - Average Cases: Average EBT detected employees per day. Distinct cases per number of days.
  - Total cases: Total number of employees that have been detected with EBT.

| Overview |                          |          |                      |          |                     |          |                            |
|----------|--------------------------|----------|----------------------|----------|---------------------|----------|----------------------------|
| 1        | <b>13</b><br>Daily Cases | <b>1</b> | 431<br>Monthly Cases | <b>!</b> | 14<br>Average Cases | <u>1</u> | <b>4786</b><br>Total Cases |

#### 2. Temperature Statistics

The daily statistics dashboard includes a pie chart of EBT readings, normal temperature readings, and not screened employees.

Not Screened: Employees entered the premises without temperature screening.

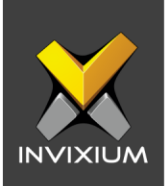

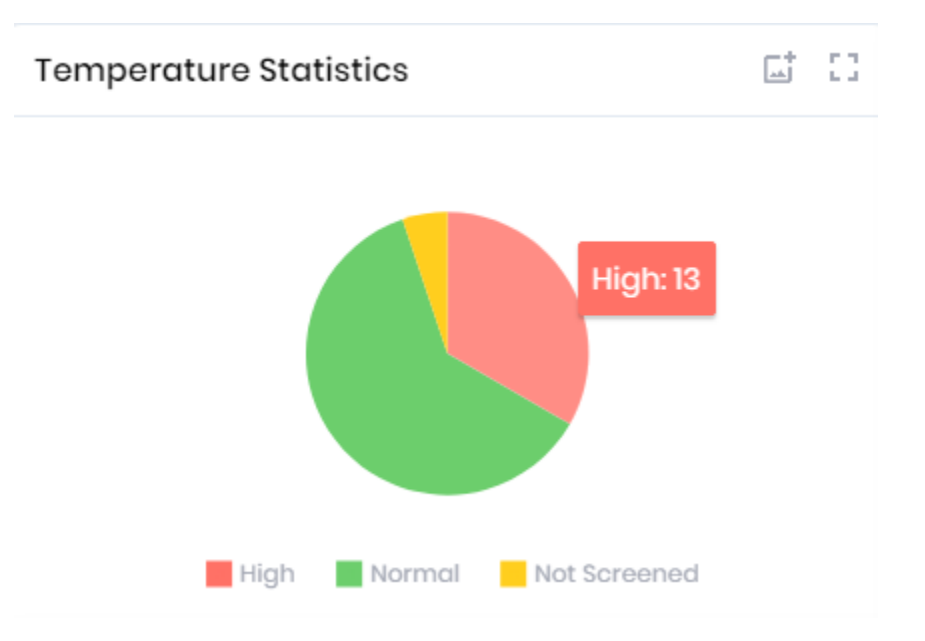

#### 3. Monthly Statistics by Age

This section displays the number of employees with an EBT detected by age every month. The age range can be configured from the EBT settings.

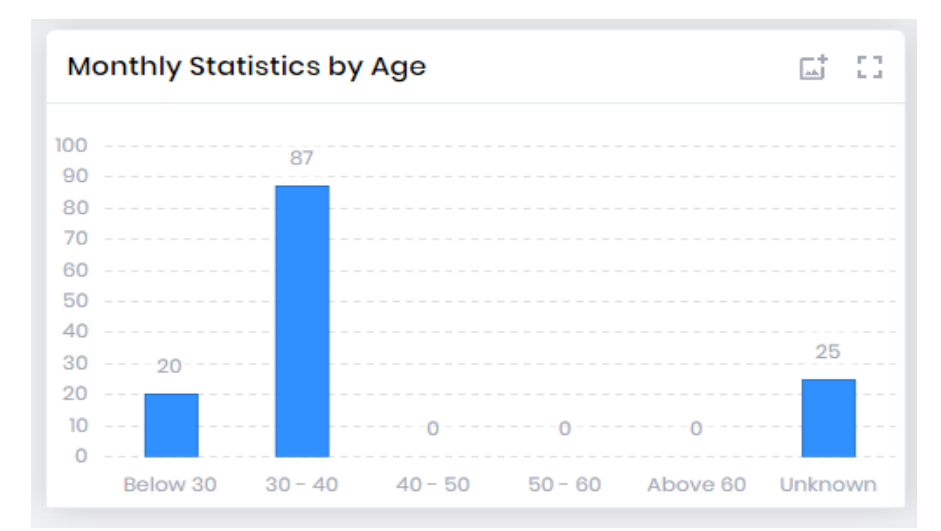

This section will display on the dashboard when mask data is not available.

INVIXIUM

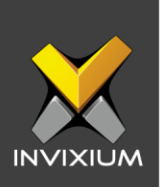

EBT detected employees will be visible with a hyperlink to the employee analytics screen.

Employees with EBT

|   | 34               | 7:00 PM   |
|---|------------------|-----------|
| Ŏ | Abhilash Puri    | 101.3 ° F |
| 0 | 11               | 10:00 AM  |
| Ó | Amar Singh       | 101.3 ° F |
|   | 15               | 9:25 AM   |
|   | Anthony Diaz     | 101.3 ° F |
|   | Activate Windows | 7:00 PM   |
| 8 | Ava Nava         | 101.1 ° F |
|   |                  |           |

#### 4. EBT Trends

Users can view monthly or weekly EBT trends from the dashboard.

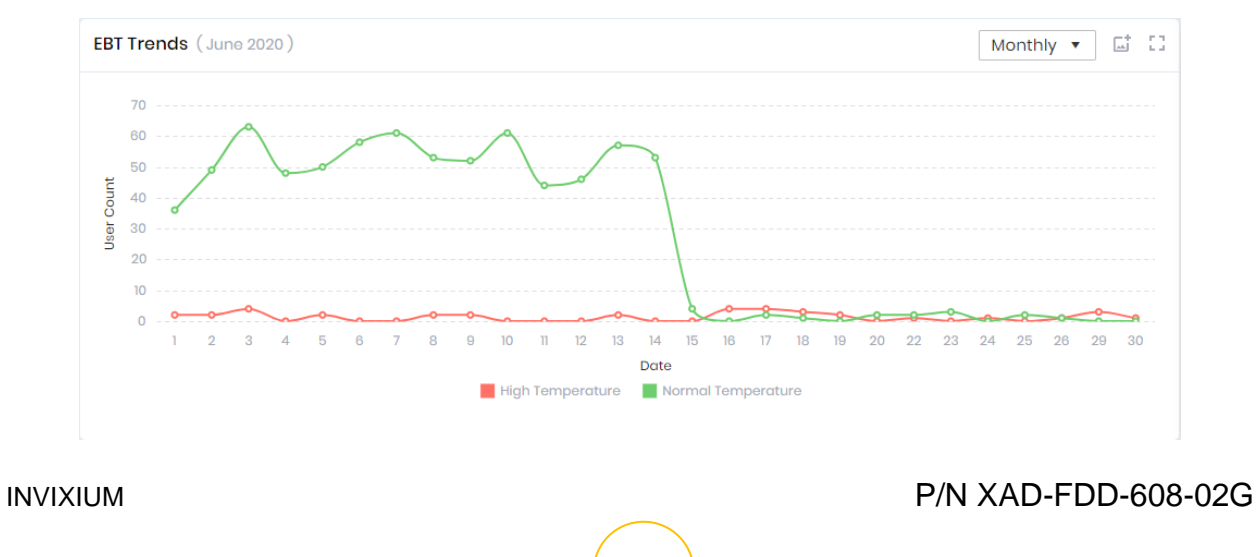

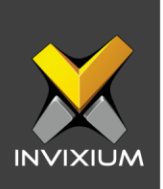

### **EBT Settings**

1. To configure EBT Settings, click the **IXM Health** tab >> **Settings**. Users will see two tabs: **Basic Settings** and **Notification Settings**.

| 88  | Dashboard<br>Health Summary                                                               | EBT Sottings Attestation Questions Settings              |                                |                               |                                                         |  |  |  |  |  |
|-----|-------------------------------------------------------------------------------------------|----------------------------------------------------------|--------------------------------|-------------------------------|---------------------------------------------------------|--|--|--|--|--|
|     | Sottings<br>Basic Configurations                                                          | Configuration                                            |                                |                               |                                                         |  |  |  |  |  |
| i B | Events<br>Health Transaction Logs<br>Employee Temperature Analytics<br>Menthy Availablies | GENERAL CONFIGURATION<br>Temperature Unit<br>Fabronhoit  | Threshold Temperature<br>100.4 | Temperature Logging<br>Activo |                                                         |  |  |  |  |  |
|     | Thermal Monitoring<br>Realtime Monitoring                                                 | Range 1<br>30 - 40<br>O Manage Settings                  | Range 2<br>40 - 50             | Range 3<br>50 - 60            |                                                         |  |  |  |  |  |
|     |                                                                                           | Email Notification                                       |                                |                               |                                                         |  |  |  |  |  |
|     |                                                                                           | Send To<br>-                                             |                                |                               |                                                         |  |  |  |  |  |
|     |                                                                                           | SEND NOTIFICATION FOR EBT EVENTS<br>Access Granted<br>No | Access Denied<br>No            |                               |                                                         |  |  |  |  |  |
|     |                                                                                           |                                                          |                                |                               | Activate Windows<br>Go to Settings to activate Windows. |  |  |  |  |  |

## **BASIC SETTINGS**

The threshold value, unit of temperature and other basic configurations can be configured from EBT settings.

The list of settings along with their functions are:

- **Temperature Unit:** Celsius and Fahrenheit are the two temperature options supported by IXM WEB. By default, Fahrenheit is selected.
- Threshold Temperature: Users can set a threshold temperature for EBT screening. EBT workflows will trigger when a user presents with a temperature above the threshold. The default threshold temperature is 100.4 °F.

INVIXIUM

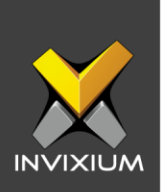

• **Temperature Logging:** The parameter will decide whether to store the enduser temperature reading in the transaction log or not. By default, this setting is enabled.

Note: Disabling temperature will have an impact on the IXM Health Dashboards, Reports, and Employee analytics.

• **Age Range:** Users can define the age range used for IXM Health's reports and dashboard. The default age ranges available in the IXM WEB are 30-40, 40-50, and 50-60.

#### **Email Notifications**

- 1. Users can provide an email address for notifications to be sent to as a result of EBT events in Notification Settings.
- 2. To apply the changes click Manage Settings.

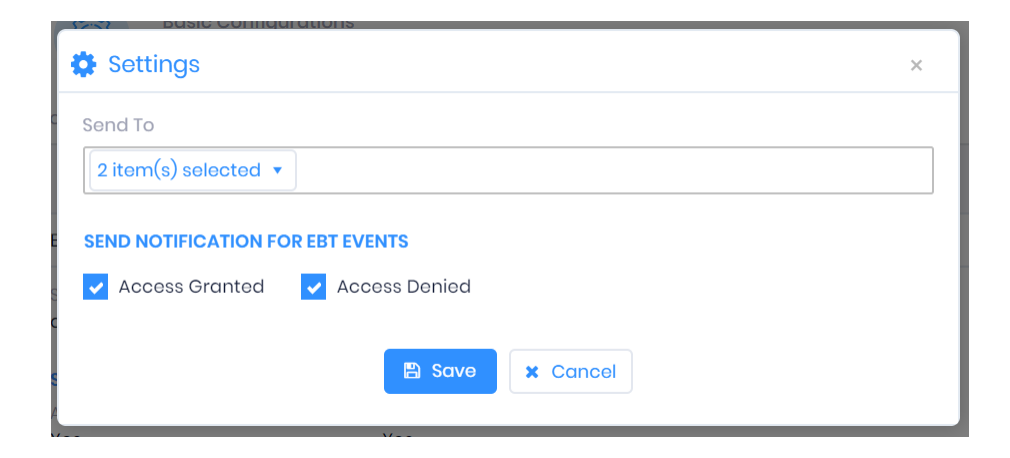

3. Once necessary changes are applied, click **Save**.

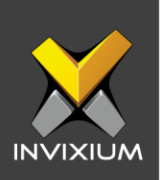

| Settings       |    | × |
|----------------|----|---|
| Settings Saved |    |   |
|                | ОК |   |
|                |    |   |

4. In addition to email notifications, there will be snack bar notifications in the interface (snack bar notification has no relation to notification settings, Feature can be enabled/ disabled from general settings).

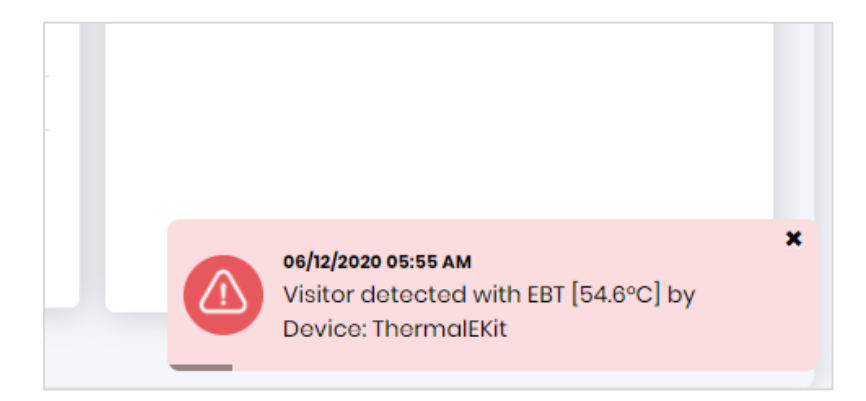

**NOTE:** Snack bar notifications will be available only for users who have access rights for IXM Health in IXM WEB.

#### Feature not recommended to enable on the desktop OS.

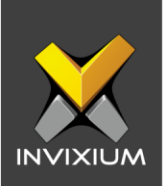

## **Attestation Questions Settings:**

1. To Configure Attestation Question Settings, click the **IXM Health** tab >> **Settings**, you will be able to add, edit, delete and Translate Attestation Questions.

|    | Dashboard<br>Health Summary                         | EBT Settings Attestation Questions Settings                                                                                                    |            |  |  |  |  |
|----|-----------------------------------------------------|----------------------------------------------------------------------------------------------------|------------|--|--|--|--|
| Ø  | Sottings<br>Basic Configurations                    | Attestation Questions + Add @ Translate @                                                                                                    | Question • |  |  |  |  |
| ä  | Events<br>Health Transaction Logs                   | Question : Have you traveled autside the country within the last 14 days?<br>Answer : No                                                                                                    | Delete     |  |  |  |  |
| Pg | Employee Temperature Analytics<br>Monthly Analytics | هن سارت مدرج فنوله هذای اد استینه (۱۹ میزان اد اور بینان اد استینه).                                                                                                    |            |  |  |  |  |
|    | Thermal Monitoring<br>Realtime Monitoring           | mai Monitoring<br>Ime Monitoring Spanish : ¿Ha viajado fuera del país en los últimos 14 demiers jours ?<br>Spanish : ¿Ha viajado fuera del país en los últimos 14 días?                                                                                                    |            |  |  |  |  |
|    |                                                     | Question: Have you been asked to isolate or quarantine yourself within the last 14 days?<br>Answer : No                                                                                                    | 1 Delete   |  |  |  |  |
|    |                                                     | الم الله عن الله عن الله الم المالية :<br>French : Vous a-t-on demandé de vous isoler ou de vous mettre en quarantaine au cours des 14 demiers jours ?<br>Spanish : ¿Le han podido que se aisle o se ponga en cuarentana en los últimos 14 dios?                                                                                                    |            |  |  |  |  |
|    |                                                     | Question : Have you experienced fever, chills, cough, difficulty breathing or sore threat within the last 10 days?<br>Answer : No                                                                                                    |            |  |  |  |  |
|    |                                                     | Arabic : الم عليت بن حس از الاسرير ال مسرية في الانص بلان المريد ال مسرية في الان الله بني الحلق بلان الله المراد السنية .<br>French : Avez-vous eu de la flèvre, des frissons, de la toux, des difficultés respiratoires ou des maux de gorge au cours des 10 demiers jours ?<br>Activate Windows<br>Spanish : Ha tenido fiebre, escolofrios, tos, dificultad para respirar o dolor de garganta en los últimos 10 días?<br>Go to Settings to activate | Windows.   |  |  |  |  |

2. To send the Attestation Questions to the device click Send to Device.

|          | Dashboard<br>Health Summary                         | EBT Settings Attestation Questions Sattings                                                                                                    |          |
|----------|-----------------------------------------------------|----------------------------------------------------------------------------------------------------|----------|
| <b>@</b> | Settings<br>Basic Configurations                    | هر تواصل مع قدمت غیرت علیه (الر اس الدکار و اکثر المار الدر الدین علیه (الر اس الدکار و اکثر الال الدر الدین ال<br>من تواصل مع قدمت الدین الدین الدین الدین الدین الدین الدین الدین الدین الدین الدین الدین الدین الدین الدین الدی |          |
| ä        | Events<br>Health Transaction Logs                   | France, avez vola ela an contacto con alguien con los síntomos mancionados anteriormente en los últimos 10 alias?                                                                                                    |          |
| Fg       | Employee Temperature Analytics<br>Monthly Analytics | Question: I hereby attest and certify that my responses are correct.<br>Answer: Yes                                                                                                    | 1 Delete |
|          | Thormal Monitoring<br>Realtime Monitoring           | Arabic : الا عنا ج والر بستاريوني الحمال .<br>French : Jattosta at cartillia par la présente que mes réponses sont correctes.<br>Spanish : Por la presente day la y cartillice que mis respuestos son correctos.                   |          |

3. Select the device from the device list, and click on **OK.** 

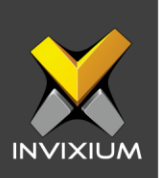

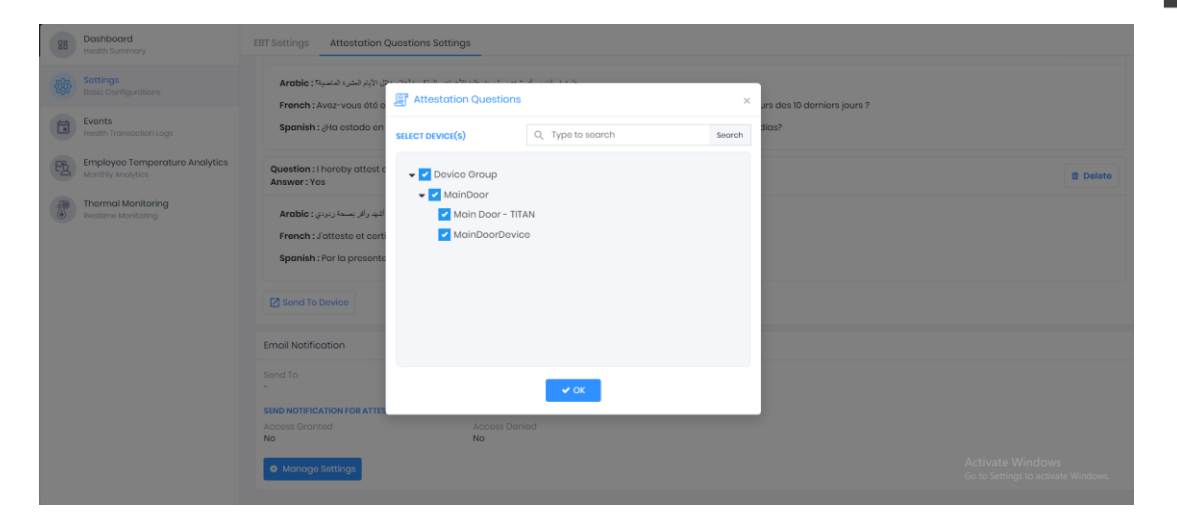

4. Application logs will display after the Attestation Questions are sent to the device.

| 88       | Dashboard<br>Health Summary              |                                                                                                    | ×           |          |
|----------|------------------------------------------|----------------------------------------------------------------------------------------------------|-------------|----------|
| <b>@</b> | Sottings<br>Basic Configurations         |                                                                                                    |             |          |
|          | Evonts<br>Health Transaction Lo          | Export Dotalis Y Status Y Device Name Y Employee ID Y Date Y Reason Y INVICE Name Y INVICE                                                                        | J. <b>T</b> |          |
| FZ       | Employee Temper<br>Monthly Analytics     | Failed to save Attostation Questions         Fail         Main Door -<br>TITAN         06/20/2022 05:32:45<br>PM         Selected device is offline         admin | 1           | 1 Delete |
| -        | Thermal Monitorin<br>Realtime Monitoring | Failed to save Attostation Questions Fail MainDoorDavice PM Selected device is offline admit                                                                      | 1           |          |
|          |                                          |                                                                                                    |             |          |
|          |                                          |                                                                                                    |             |          |
|          |                                          |                                                                                                    |             |          |
|          |                                          | _                                                                                                    |             |          |
|          |                                          | H 4 1 + H 110201                                                                                                    | Items       |          |
|          |                                          | Access Granted Access Denied No No                                                                                                    |             |          |

- 5. Users can provide an email address for notifications to be sent to as a result of Attestation Question events in Notification Settings.
- 6. Email Notifications: Email needs to be added for email notifications.

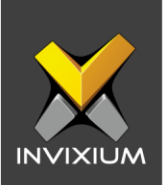

| Settings                                          | × |
|---------------------------------------------------|---|
| Send To                                           |   |
| 1 item(s) selected 🔻                              |   |
| SEND NOTIFICATION FOR ATTESTATION QUESTION EVENTS |   |
| Access Granted Access Denied                      |   |
| Save Cancel                                       |   |

#### **Events**

Users can view all the events that are triggered on the device during authentication. To view EBT Events users can click **IXM Health** >> **Events** from IXM WEB.

Users will have the following options on the EBT Events app:

- 1. **Export:** Users can export EBT and AQ events to a .csv file. Click **Export** and select the file path to save exported events.
- Delete: Users will have the option to delete "Selected" or "All" EBT and AQ Events. Clicking on Delete will prompt the user to enter their password and click Delete to confirm.

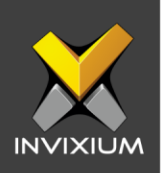

EBT Events Attestation Question Event

| Q. Typo to search    |                                                                                                    |                   |          |     | h              |   |                  |                           | L Export 🗍 Del     | lete 🔻 |  |
|----------------------|----------------------------------------------------------------------------------------------------|-------------------|----------|-----|----------------|---|------------------|---------------------------|--------------------|--------|--|
| Transaction Date 🕴 🍸 | Employee ID <b>T</b>                                                                                                    | Employee Name 🛛 🔻 | Location | Y E | vent Type      | T | Event <b>Y</b>   | Device Name               | Temperature        | T      |  |
| 12/30/2023 07:45 PM  | 30                                                                                                    | Zara Malik        |          | ۵   | Authentication |   | Identified       | b3d587d06a                | 101.3 ° F          |        |  |
| 12/30/2023 07:00 PM  | n                                                                                                    | Amar Singh        |          | А   | Authentication |   | Identified       | b3d587d06a                | 101.3 ° F          |        |  |
| 12/30/2023 07:00 PM  | 10                                                                                                    | Satish Parmar     |          | А   | Authentication |   | Identified       | b3d587d06a                | 101.3 ° F          |        |  |
| 12/30/2023 07:00 PM  | 38                                                                                                    | David Fortin      |          | ۵   | Authentication |   | Identified       | b3d587d06a                | 101.1 ° F          |        |  |
| 12/30/2023 07:00 PM  | 17                                                                                                    | Jayden Vargas     |          | А   | Authentication |   | Identified       | b3d587d06a                | 101.1 ° F          |        |  |
| 12/30/2023 07:00 PM  | 21                                                                                                    | Ashley Cruz       |          | ۵   | Authentication |   | Identified       | b3d587d06a                | 100.9 ° F          |        |  |
| 12/30/2023 07:00 PM  | 41                                                                                                    | Zoey Herrera      |          | ۵   | Authentication |   | Identified       | b3d587d06a                | 100.9 ° F          |        |  |
| 12/30/2023 07:00 PM  | 49                                                                                                    | Lucy Rosario      |          | А   | Authentication |   | Identified       | b3d587d06a                | 101.3 ° F          |        |  |
| 12/30/2023 10:00 AM  | 43                                                                                                    | Peter Roy         |          | Д   | Authentication |   | Identified       | b3d587d06a                | 101.1 ° F          |        |  |
| 12/30/2023 09:40 AM  | 42                                                                                                    | Soha Bashir       |          | ۵   | Authentication |   | Failed to Verify | b3d587d06a                | 101.1 ° F          |        |  |
| 12/30/2023 09:25 AM  | 3                                                                                                    | William Roy       |          | А   | Authentication |   | Identified       | b3d587d06a                | 101.3 ° F          |        |  |
| 12/30/2023 09:25 AM  | 8                                                                                                    | Rajesh Patel      |          | Д   | Authentication |   | Identified       | b3d587d06a                | 101.3 ° F          |        |  |
| 12/30/2023 09:25 AM  | 24                                                                                                    | Emily Santos      |          | Δ   | Authentication |   | Identified       | b3d587d06a<br>Activate Wi | 101.1 ° F<br>ndows |        |  |
| ◀ 1 2 3 4 5          | H      1     2     3     4     5     6     7     8     9     10      Page     Page     Go to Settings to adito:20 bif 6613 ws. Ô |                   |          |     |                |   |                  |                           |                    |        |  |

EBT Events Attestation Question Event

| ٩ | Type to search |                      |               | Search           |                    |                |                 | ᆂ Export 📋 Delete 🔻             |
|---|----------------|----------------------|---------------|------------------|--------------------|----------------|-----------------|---------------------------------|
|   | Transaction ID | Transaction Date 🕴 🍸 | ID <b>T</b>   | Name 🔻           | Event <b>Y</b>     | Device Name    |                 | Date <b>T</b>                   |
| • | 341935         | 12/31/2023 09:41 AM  | VIS202312318  | Rajesh Patel     | Failed to Identify | MainDoorDevice | ixmweb-dummy-AQ | 12/31/2023 09:41 AM             |
| • | 341936         | 12/31/2023 09:41 AM  | VIS202312319  | Ibrahim Mohammed | Failed to Identify | MainDoorDevice | ixmweb-dummy-AQ | 12/31/2023 09:41 AM             |
| • | 341938         | 12/31/2023 09:41 AM  | VIS2023123110 | Satish Parmar    | Failed to Identify | MainDoorDevice | ixmweb-dummy-AQ | 12/31/2023 09:41 AM             |
| • | 341939         | 12/31/2023 09:41 AM  | VIS202312316  | Kavita Shukla    | Failed to Identify | MainDoorDevice | ixmweb-dummy-AQ | 12/31/2023 09:41 AM             |
| • | 167333         | 12/30/2023 07:45 PM  | 48            | Dhruv Sharma     | Identified         | MainDoorDevice | ixmweb-dummy-AQ | 12/30/2023 07:45 PM             |
| • | 167348         | 12/30/2023 07:45 PM  | 24            | Emily Santos     | Identified         | MainDoorDevice | ixmweb-dummy-AQ | 12/30/2023 07:45 PM             |
| • | 167363         | 12/30/2023 07:45 PM  | 42            | Soha Bashir      | Identified         | MainDoorDevice | ixmweb-dummy-AQ | 12/30/2023 07:45 PM             |
| • | 167378         | 12/30/2023 07:45 PM  | 45            | Zeyd Hussain     | Identified         | MainDoorDevice | ixmweb-dummy-AQ | 12/30/2023 07:45 PM             |
| • | 167328         | 12/30/2023 07:45 PM  | 23            | Ανα Νανα         | Identified         | MainDoorDevice | ixmweb-dummy-AQ | 12/30/2023 07:45 PM             |
| • | 167343         | 12/30/2023 07:45 PM  | 30            | Zara Malik       | Identified         | MainDoorDevice | ixmweb-dummy-AQ | 12/30/2023 07:45 PM             |
| • | 167358         | 12/30/2023 07:45 PM  | 33            | Dilip Shah       | Identified         | MainDoorDevice | ixmweb-dummy-AQ | 12/30/2023 07:45 PM             |
| • | 167373         | 12/30/2023 07:45 PM  | 35            | Catie Fedra      | Identified         | MainDoorDevice | ixmweb-dummy-AQ | 12/30/2023 07:45 PM             |
| • | 167338         | 12/30/2023 07:45 PM  | 1             | Vikram Ahuja     | Identified         | MainDoorDevice | ixmweb-dummy-AQ | 12/30/2023 07:45 PM             |
| M | 1 2 3 4 6      | i 6 7 8 9 10 Page    | 1 of 2069 ►   | ► 20 ▼ Per Page  | B                  |                | Go to Se        | ttings to aktó/20:of\41376ws. 🗘 |

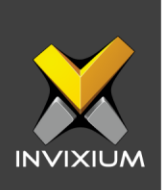

## **Employee Temperature Analytics**

 Users can view temperature analytics for the selected user and the selected date range. To view Employee Temperature Analytics users can click IXM Health >> click Employee Temperature Analytics tab from IXM WEB.

| Bernmary of EBT     Sottings                        | Monthly Analytics<br>Employee Temployee Temployee Temployee                                                                                            |
|-----------------------------------------------------|----------------------------------------------------------------------------------------------------|
| Evonts<br>Devoted Body Temperature                  | Employee         Start Data         End Data           Soloct Employee         06/20/2020         [2]         06/19/2020         [3]         Convender |
| Employee Temporature Analytics<br>Monthly Analytics |                                                                                                    |
| Thermal Monitoring<br>Reatime Monitoring            |                                                                                                    |
| A Visitor<br>Monage Visitors                        |                                                                                                    |
|                                                     |                                                                                                    |
|                                                     |                                                                                                    |
|                                                     |                                                                                                    |
|                                                     |                                                                                                    |
|                                                     |                                                                                                    |

2. Select an employee from the dropdown list. By default, the date range will show 30 days selected as Start and End Date. Users can provide a different date range. Click **Generate** to view the employee's temperature analytics for the given time.

| Employee                |                     | Start Date                    |                                        | End Date                      |                                           |
|-------------------------|---------------------|-------------------------------|----------------------------------------|-------------------------------|-------------------------------------------|
| Vikram Ahuja            | 1 ▼                 | 05/21/2022                    | ä                                      | 06/20/2022                    | 🛱 Generate                                |
| Employee inf            | formation           |                               |                                        |                               |                                           |
|                         | Employee ID<br>1    | Employee Name<br>Vikram Ahuja | Gender<br>Male                         | Designation                   | Section                                   |
|                         | Department<br>All   | Branch                        | Location                               | Company                       | Work Location                             |
|                         | Office Phone        | Address 1                     | Address 2                              | City                          | State                                     |
|                         | Country             | Home Phone                    | Mobile                                 |                               |                                           |
| Temperature             | a Analysis          |                               |                                        |                               |                                           |
| 108°F<br>107°F<br>106°F |                     |                               |                                        |                               |                                           |
| 105°F<br>104°F          |                     |                               |                                        |                               |                                           |
| 103°F                   |                     |                               |                                        |                               |                                           |
| Dua 101°F               |                     | ~ /                           | ~~~~~~~~~~~~~~~~~~~~~~~~~~~~~~~~~~~~~~ | <u> </u>                      | A $A$ $f$                                 |
| 99°F                    |                     |                               |                                        | $\checkmark$ \ / $\checkmark$ |                                           |
| 98°F<br>97°F            |                     |                               |                                        |                               |                                           |
| 96°F<br>95°F            |                     |                               |                                        |                               | Activisto Mindovis                        |
| 94°F                    | 21 23 24 25 26      | 27 28 30 3                    | 1 1 2 3                                | 4 6 7 8 9 10                  | 11 13 14 Go togettinggto activate Windows |
| N                       | IAY MAY MAY MAY MAY | Y MAY MAY MAY MA              | AY JUN JUN JUN                         | JUN JUN JUN JUN JUN JUN       | JUN JUN JUN JUN JUN JUN JUN JUN JUN       |

**NOTE:** Temperature Analytics will display the same temperature unit and threshold temperature value based on the values under the EBT Settings tab. INVIXIUM P/N XAD-FDD-608-02G

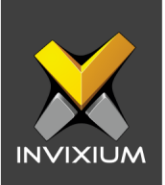

## **Thermal Monitoring**

1. Users can monitor thermal capture events using IXM WEB. To view or monitor thermal capture, click **IXM Health** >> **Thermal Monitoring**.

| Bashboard<br>Health Summary                         |                                                                                                    |     | • Add Page | 🖹 Remove Page 🔄 Capture Temperature |
|-----------------------------------------------------|----------------------------------------------------------------------------------------------------|-----|------------|-------------------------------------|
| Settings<br>Bosic Configurations                    | ÷                                                                                                    | (±) | +          | ÷                                   |
| Events<br>Health Transaction Logs                   |                                                                                                    |     |            |                                     |
| Employee Temporature Analytics<br>Monthly Analytics |                                                                                                    |     |            |                                     |
| Beattime Monitoring                                 |                                                                                                    |     |            |                                     |
|                                                     |                                                                                                    |     |            |                                     |
|                                                     |                                                                                                    |     |            |                                     |
|                                                     |                                                                                                    |     |            |                                     |
|                                                     |                                                                                                    |     |            |                                     |
|                                                     |                                                                                                    |     |            |                                     |
|                                                     | +                                                                                                    | +   | +          | Activate Windows +                  |
|                                                     | The second second second second second second second second second second second second second second second se |     |            | Go to Settings to activate Windows. |

2. Click the + icon to add a device used to monitor thermal capture events.

| Fitan with Thermal kit          | <u>+</u> | <u>+</u> |  |
|---------------------------------|----------|----------|--|
| Pace Not Detected               |          |          |  |
|                                 |          |          |  |
|                                 |          |          |  |
|                                 |          |          |  |
|                                 |          |          |  |
| Welcome Visitor                 |          |          |  |
| 123456789 !@#\$%<br>123456789 * |          |          |  |
| 24 50                           |          |          |  |
| 30.3 0                          |          |          |  |
| tt 0                            |          |          |  |

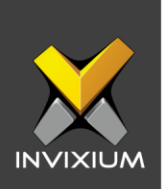

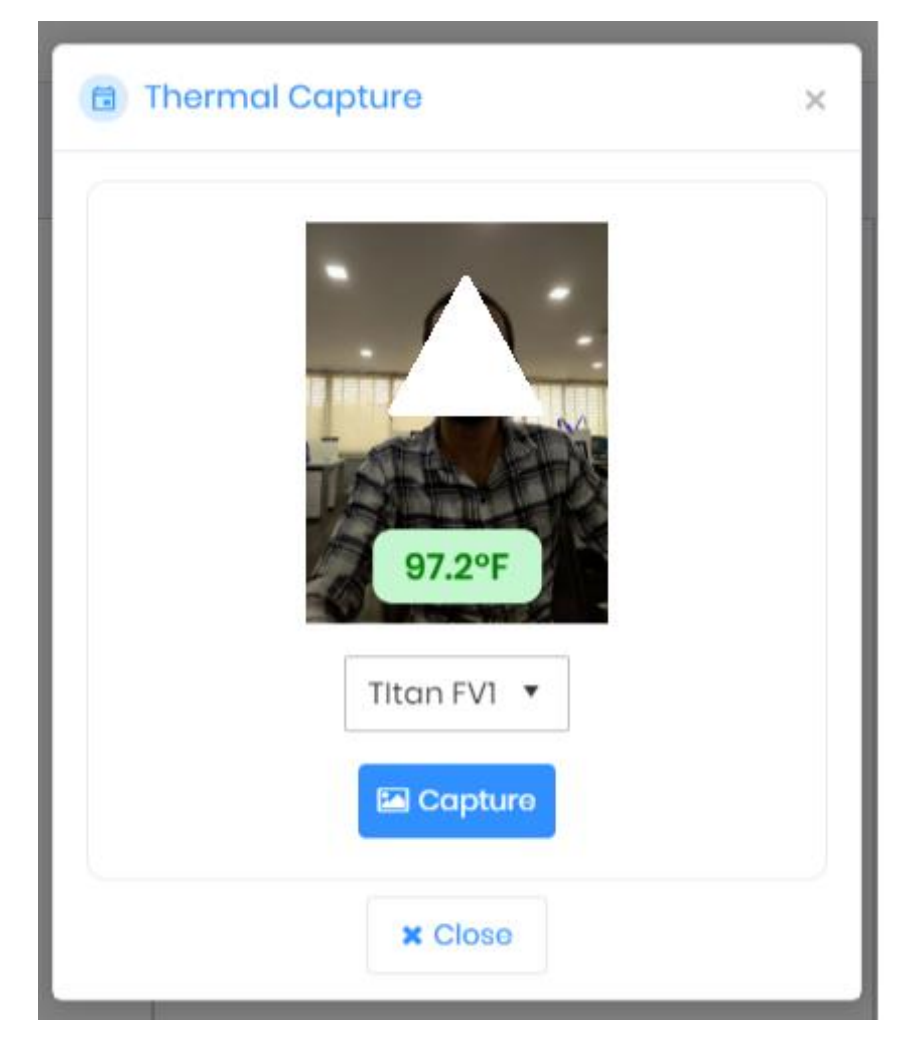

3. Click **Thermal Capture** to capture the temperature on demand. This captured information is not saved in the database.

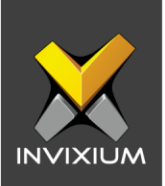

## **IXM Health Reports**

1. To view IXM Health Reports, Expand the Left Navigation Panel >> Click the Reports tab >> Click IXM Health Reports.

| 🗙 IXM WEB                     |                    |                |            |            |        |   |
|-------------------------------|--------------------|----------------|------------|------------|--------|---|
| Configuration General Reports | IXM Health Reports |                |            |            |        |   |
| Select Report Type            | From Date          |                | To Date    |            | Source |   |
| Attestation Questions Report  | • 06/16/2022       | ä              | 06/16/2022 | ä          | All    | • |
|                               |                    | ▼ Apply Filter | Generate   | Send Email |        |   |

- 2. Users can generate and view the following IXM Health Reports:
  - Attestation Questions Report
  - Attestation Question Summary
  - EBT Summary Report
  - Elevated Body Temperature Report
  - Temperature Comparison Report
  - Temperature Report
  - Unattended Screening Report
  - 3. The following are the samples of all IXM Health Reports.

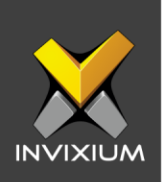

## **Attestation Questions Report**

| Select Report Type From            | Date To Date Source                                                                                                    |                                           |
|------------------------------------|----------------------------------------------------------------------------------------------------|-------------------------------------------|
| Attestation Questions Report • 06/ | 6/2022 🛱 06/16/2022 🛱 All                                                                                                 | ÷                                         |
|                                    | T Apply Filter Generate Sond Email                                                                                        |                                           |
| <ul> <li></li></ul>                | ad format 👻 Export 🧿 🚖                                                                                                    | 0                                         |
|                                    | From: 08/N8/2022 To: 08/N8/2022 Attestation Questions Report                                                              |                                           |
|                                    | Sr No Emp ID Name Designation Department Branch Source Stat<br>1 1 Vikram Ahuja All MainDoorDevi App<br>ce                | tus Doto Timo<br>proved 6/h6/2022 9:25 AM |
|                                    | Sr No Attestation Questions                                                                                               | Answer User Answer                        |
|                                    | 1 Have you traveled outside the country within the last 14 days?                                                          | No No                                     |
|                                    | 2 Have you been asked to isolate or quarantine yourself within the last 14 days?                                          | No No                                     |
|                                    | 3 Have you experienced fever, chills, cough, difficulty breathing or sore throat<br>within the last 10 days?              | No No                                     |
|                                    | 4 Have you experienced loss of smell or taste, congestion or runny nose, vomiting<br>or diarrhea within the last 10 days? | No No                                     |
|                                    | 5 Have you come in contact with anyone with symptoms mentioned above within<br>the last 10 days?                          | No No                                     |
|                                    | 6 I hereby attest and certify that my responses are correct.                                                              | Yes Yes                                   |
|                                    | Sr No Emp ID Name Designation Department Branch Source Stat<br>2 10 Satish Parmar Labour MainDoorDevi App<br>ce           | tus Doto Timo<br>proved 6/h6/2022 9:25 AM |
|                                    | Sr No Attestation Questions                                                                                               | Answer User Answer                        |
|                                    | 1 Have you traveled outside the country within the last 14 days?                                                          | No No Activate Windows                    |
|                                    | 2 Have you been asked to isolate or quarantine yourself within the last 14 days?                                          | No No Go to Settings to activate Windows. |
|                                    |                                                                                                    |                                           |

# Attestation Summary Report

|                              |          |            |                   | Lan Landa    |             | 500100  |                |         |          |                  |
|------------------------------|----------|------------|-------------------|--------------|-------------|---------|----------------|---------|----------|------------------|
| ttestation Questions Summary | •        | 06/1       | 8/2022            | 06/16/2      | 022         | All     |                |         |          |                  |
|                              |          |            |                   |              |             |         |                |         |          |                  |
|                              |          |            | Apply Filt        | er 📑 Generat | Send Em     | bil     |                |         |          |                  |
|                              | Export t | o selected | format 👻 Export   | 6 0          |             |         |                |         |          |                  |
|                              |          |            |                   |              |             |         |                |         |          |                  |
|                              | From     | 08/16/2022 | To: 06/16/2022    | Attestatio   | n Questions | Summary |                |         |          |                  |
|                              |          |            |                   |              |             |         |                |         |          |                  |
|                              |          |            |                   |              |             |         |                |         |          |                  |
|                              | Sr No    | Emp ID     | Name              | Designation  | Department  | Branch  | Source         | Time    | Status   |                  |
|                              |          |            |                   |              |             |         |                |         |          |                  |
|                              | 6/16/2   | 022        |                   |              |             |         |                |         |          |                  |
|                              | 1        | 10         | Satish Parmar     |              | Labour      |         | MainDoorDevice | 9:25 AM | Approved |                  |
|                              | 2        | 10         | Satish Parmar     |              | Labour      |         | MainDoorDevice | 9:25 AM | Approved |                  |
|                              | 3        | 14         | Jacob Fortin      |              | Labour      |         | MainDoorDevice | 9:25 AM | Approved |                  |
|                              | 4        | 14         | Jacob Fortin      |              | Labour      |         | MainDoorDevice | 9:25 AM | Approved |                  |
|                              | 5        | 17         | Jayden Vargas     |              | Labour      |         | MainDoorDevice | 9:25 AM | Approved |                  |
|                              | 6        | 19         | Olivia Arias      |              | Labour      |         | MainDoorDevice | 9:25 AM | Approved |                  |
|                              | 7        | 2          | Aditya Patel      |              | All         |         | MainDoorDevice | 9:25 AM | Approved |                  |
|                              | 8        | 2          | Aditya Patel      |              | All         |         | MainDoorDevice | 9:25 AM | Approved |                  |
|                              | 9        | 22         | Mia Vargas        |              | Labour      |         | MainDoorDevice | 9:25 AM | Approved |                  |
|                              | 10       | 23         | Ανα Νανα          |              | Labour      |         | MainDoorDevice | 9:25 AM | Approved |                  |
|                              | n        | 41         | Zoey Herrera      |              | Sales       |         | MainDoorDevice | 9:25 AM | Approved |                  |
|                              | 12       | 25         | Elizabeth Patrick |              | Production  |         | MainDoorDevice | 9:25 AM | Approved |                  |
|                              | 13       | 46         | Chotan Chopra     |              | Consultant  |         | MainDoorDevice | 9:25 AM | Approved |                  |
|                              | 14       | 49         | Lucy Rosario      |              | Admin       |         | MainDoorDevice | 9:25 AM | Approved |                  |
|                              | 15       | 49         | Lucy Rosario      |              | Admin       |         | MainDoorDevice | 9:25 AM | Approved |                  |
|                              | 16       | 46         | Chetan Chopra     |              | Consultant  |         | MainDoorDevice | 9:25 AM | Approved |                  |
|                              | 17       | 26         | Samuel Montes     |              | Production  |         | MainDoorDevice | 9:25 AM | Approved |                  |
|                              | 18       | 28         | Samuel Montes     |              | Production  |         | MainDoorDevice | 9:25 AM | Approved |                  |
|                              | 19       | 25         | Elizabeth Patrick |              | Production  |         | MainDoorDevice | 9:25 AM | Approved |                  |
|                              | 20       | 31         | Anand Patel       |              | Production  |         | MainDoorDevice | 9:25 AM | Approved |                  |
|                              | 21       | 31         | Anand Patel       |              | Production  |         | MainDoorDevice | 9:25 AM | Approved | Activate Windows |
|                              |          |            |                   |              |             |         |                |         |          |                  |

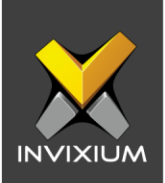

# **Elevated Body Temperature Report**

| t Report Typ                     | Nor Mor                                                                    | nth     |        |       |        |   | Yea   | r     |       |            |           |       |       |     |       |       |       |       |       |       |       |      |       |       |       |     |    |    |       |    |
|----------------------------------|----------------------------------------------------------------------------|---------|--------|-------|--------|---|-------|-------|-------|------------|-----------|-------|-------|-----|-------|-------|-------|-------|-------|-------|-------|------|-------|-------|-------|-----|----|----|-------|----|
| rated Body                       | Temperature Report 🔹 Ju                                                    | ane     |        |       |        | • | 20    | 22    |       |            |           | •     |       |     |       |       |       |       |       |       |       |      |       |       |       |     |    |    |       |    |
|                                  |                                                                            |         | •      | Apply | Filtor |   | Gei   | nerat |       | <b>⊠</b> S | end Er    | mail  |       |     |       |       |       |       |       |       |       |      |       |       |       |     |    |    |       |    |
| • K >                            | 1 of 2 > > Export to select                                                | ed form | ot 🗸   | Ехро  | rt 🤨   | 6 |       |       |       |            |           |       |       |     |       |       |       |       |       |       |       |      |       |       |       |     |    |    |       |    |
|                                  |                                                                            |         |        |       |        |   |       |       |       |            |           |       |       |     |       |       |       |       |       |       |       |      |       |       |       |     |    |    |       |    |
| 4                                | lune 2022                                                                  |         |        |       |        | E | lev   | ate   | d B   | ody        | Ter       | npe   | erati | ure | Rep   | ort   |       |       |       |       |       |      |       |       |       |     |    |    |       |    |
| Sr.No                            | WorkLocation                                                               |         | Branch |       |        |   |       |       | Em    | ninuor     | ne with I | DT    |       |     |       |       |       |       | (20   | •     |       | 40   | 50 0  |       |       | -80 | •  |    |       |    |
| 1                                | THORE LOUGHONT                                                             |         |        |       |        |   |       |       | 53    | portes     | oo mare   |       |       |     |       |       |       |       | 30-40 | 0     |       | 50-  | 60 0  | ,     |       | N/A | 53 |    |       |    |
| Emp ID                           | Name                                                                       |         | 2      | 3     | 4      | 5 |       | 7     |       |            | 10        |       | 12    | 13  | 14 19 | 16    | 17    | 18    | 19    | 20    | 21    | 22   | 23    | 24    | 25    | 28  | 27 | 28 | 29    | 30 |
| 1                                | Vikrom Abuig                                                               | 100.9   |        | 1011  |        |   | 101.3 |       |       | 1011       |           |       |       |     |       | 100.3 |       |       |       | 1011  |       |      |       |       | 101.3 |     |    |    |       |    |
| 10                               | Satish Parmar                                                              |         |        | 100.9 |        |   | 101.3 |       | 101.3 |            |           |       |       |     |       | 100.3 |       |       |       |       |       |      | 101.0 |       |       |     |    |    |       |    |
| n                                | Amar Singh                                                                 |         |        |       |        |   |       |       | 101.3 |            |           |       |       |     |       |       |       | 101.3 |       |       |       |      |       |       | 101.3 |     |    |    |       |    |
| 12                               | Pamela Vergas                                                              |         |        |       |        |   |       |       |       |            |           |       |       |     |       |       |       | 101.3 |       |       |       |      |       |       |       |     |    |    |       |    |
| 13                               | Shooib Ali                                                                 |         | 101.3  | 100.9 | 1011   |   | 100.9 |       |       | 101.3      |           | 101.3 |       |     | 10    |       |       |       |       | 101.2 |       | 1011 |       |       | 1011  |     |    |    |       |    |
| 14                               | Joseph Eartin                                                              |         | 100.9  | 101.1 | 100.9  |   |       | 100.9 |       |            |           |       |       |     |       |       | 100.0 |       |       | 1011  | 101.0 |      |       | 100.9 |       |     |    |    |       |    |
| 15                               | Anthony Digz                                                               |         |        |       |        |   |       | 1011  |       |            |           |       |       |     |       |       |       |       |       |       |       |      |       |       |       |     |    |    |       |    |
| 16                               | Fiban Cruz                                                                 |         | 101.2  |       |        |   |       |       |       |            |           | 100.9 |       |     |       | 100.3 |       | 100.9 |       |       |       |      | 101.2 |       |       |     |    |    |       |    |
| 17                               | Javden Varaes                                                              |         |        | 101.1 |        |   | 100.9 |       |       | 102.9      |           |       |       |     |       |       |       |       |       |       | 101.3 |      |       | 101.3 |       |     |    |    |       |    |
| 18                               | Ryan Nava                                                                  |         |        |       | 100.9  |   |       | 101.3 |       |            |           | 100.9 |       |     |       |       |       |       |       |       | 101.3 |      |       | 101.0 | 101.3 |     |    |    |       |    |
| 19                               | Olivia Arias                                                               |         |        |       |        |   | 101.3 |       |       |            |           | 101.3 |       |     |       |       | 101.3 | 101.3 |       | 1013  | 101.3 |      |       | 101.1 | 101.3 |     |    |    |       |    |
| 2                                | Adityo Potol                                                               |         |        | 101.2 | 101.2  |   | 1011  |       |       | 101.3      |           |       |       |     |       |       | 101.0 | 1011  |       |       |       |      |       |       |       |     |    |    |       |    |
|                                  | Sophia Diaz                                                                |         |        |       |        |   |       |       |       | 101        |           |       |       |     |       |       |       |       |       |       |       |      |       |       |       |     |    |    |       |    |
| 20                               |                                                                            |         |        |       |        |   |       | 121.3 | 101.3 |            |           |       |       |     |       |       |       |       |       |       |       |      |       | 1081  |       |     |    |    |       |    |
| 20                               | Ashlov Cruz                                                                |         |        |       |        |   |       | 10.3  |       |            |           | 101.3 |       |     |       |       | 1011  | 101.2 |       |       |       |      |       | 101.3 | 101.3 |     |    |    |       |    |
| 20<br>21<br>22                   | Ashley Cruz<br>Mia Varaas                                                  |         | 101.3  |       |        |   |       |       |       |            |           |       |       |     |       |       |       |       |       |       |       |      |       |       |       |     |    |    |       |    |
| 20<br>21<br>22                   | Ashley Cruz<br>Mia Vargas                                                  |         | 101.3  |       | 1011   |   |       |       |       |            |           | 100.9 |       |     |       |       |       |       |       |       |       |      |       |       |       |     |    |    |       |    |
| 20<br>21<br>22<br>23<br>24       | Ashloy Cruz<br>Mia Vargas<br>Ava Nava<br>Emily Sentos                      |         | 101.3  |       | 101.1  |   |       |       |       |            |           | 100.9 |       |     |       |       |       |       |       | 101.1 |       |      |       | 101.1 | 1011  |     |    |    |       |    |
| 20<br>21<br>22<br>23<br>24<br>25 | Ashloy Cruz<br>Mia Vargas<br>Ava Nava<br>Emily Santos<br>Elizabeth Patrick |         | 101.3  |       | 101.1  |   | 101.3 | 10.3  |       |            |           | 100.9 |       |     |       |       |       |       |       | 101.1 |       |      | 101.3 | 101.1 | 101.1 |     |    |    | 100.9 |    |

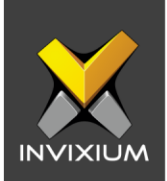

# **Temperature Comparison Report**

| Select Report Type            | From Date                   | To Date                            | 0          |          | Threshold Tempera    | iture       |                         |
|-------------------------------|-----------------------------|------------------------------------|------------|----------|----------------------|-------------|-------------------------|
| Temperature Comparison Report | 06/16/2022                  | ti 06/16                           | /2022      | ä        | 100.4 °F             | ÷ 🗆         | Include Low Temperature |
| a b K > 1 and > > Events      |                             | Apply Filter                       | rate Sen   | d Email  |                      |             |                         |
|                               | From: 06/16/<br>Temperature | 2022 To: 06/16/2022 To: 06/16/2022 | emperatu   | re Comp  | arison Report        |             |                         |
|                               | Emp ID                      | Name                               | Department | Location | Previous Temperature | Temperature |                         |
|                               | 6/16/2022                   |                                    |            |          |                      |             |                         |
|                               | 1                           | Vikram Ahuja                       | All        | ÷        | 98.4 ?F              | 101.3 PF    |                         |
|                               | 10                          | Satish Parmar                      | Labour     | -        |                      | 101.3 PF    |                         |
|                               | 16                          | Ethan Cruz                         | Labour     | -        |                      | 101.3 PF    |                         |
|                               | 29                          | Rakesh Seth                        | Production | -        | 101.3 PF             | 101.3 ?F    |                         |
|                               | 32                          | Abhinav Patel                      | Production | ÷        |                      | 101.3 ?F    |                         |
|                               | 34                          | Abhilash Puri                      | Sales      | ÷        |                      | 101.1 ?F    |                         |
|                               | 37                          | James Roy                          | Sales      | ÷        | 100.9 PF             | 101.1 ?F    |                         |
|                               | 44                          | Meera Pandit                       | Consultant | -        |                      | 101.3 PF    |                         |
|                               | 47                          | Arjun Patel                        | Admin      | -        | 98.6 ?F              | 101.1 ?F    |                         |
|                               | 49                          | Lucy Rosario                       | Admin      | -        | 98.1 ?F              | 100.9 PF    |                         |
|                               | 52                          | Lily Walter                        | Admin      | -        |                      | 101.3 PF    |                         |
|                               | 7                           | Jessica Wright                     | Labour     | ÷        | 97.0 ?F              | 100.9 PF    | 0.00                    |
|                               | 8                           | Rajesh Patel                       | Labour     | -        |                      | 101.3 PF    | Activat<br>Go to Se     |

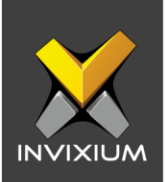

# **Temperature Report**

| Select Report Type F | rom Date                             | To Do                | ito     | Thre                     | eshold Temperat | ture        |                                                       |
|----------------------|--------------------------------------|----------------------|---------|--------------------------|-----------------|-------------|-------------------------------------------------------|
| Tomporature Report 🔹 | 06/16/2022                           | 6/                   | 16/2022 | <b>1</b> 0               | 0.4 °F          | ÷ [         | Include Low Temperature                               |
|                      | T Apply F                            | Filtor 📑 Gon         | orato   | Sond Email               |                 |             |                                                       |
|                      | acted format 👻 Export                | 6 8                  |         |                          |                 |             |                                                       |
|                      | From: 06/16/2022<br>Temperature 1004 | To: 06/16/2022       | T       | emperature Rep           | ort             |             |                                                       |
|                      | Emp ID                               | Name<br>Vikram Ahuji |         | Department<br>All        | Locat           | ion         |                                                       |
|                      | Transaction Date                     | Transaction Time     | IN/OUT  | Device Name              | FKey            | Temperature |                                                       |
|                      | 6/16/2022                            | 09:25:00             | IN      | MainDoorDevice           | Check-IN        | 101.3 PF    |                                                       |
|                      | 6/16/2022                            | 19:00:00             | OUT     | MainDoorDevice           | Check-OUT       | 101.3 7F    |                                                       |
|                      | Emp ID<br>10                         | Name<br>Satish Parma | ar      | Department<br>Labour     | Locat           | ion         |                                                       |
|                      | Transaction Date                     | Transaction Time     | IN/OUT  | Device Name              | FKoy            | Temperature |                                                       |
|                      | 6/16/2022                            | 09:25:00             | IN      | MainDoorDevice           | Check-IN        | 101.3 7F    |                                                       |
|                      | 6/16/2022                            | 18:35:00             | OUT     | MainDoorDevice           | Check-OUT       | 100.9 ?F    |                                                       |
|                      | Emp ID<br>16                         | Name<br>Ethan Cruz   |         | Department<br>Labour     | Locat           | ion         |                                                       |
|                      | Transaction Date                     | Transaction Time     | IN/OUT  | Device Name              | FKey            | Temperature |                                                       |
|                      | 6/16/2022                            | 10:25:00             | IN      | MainDoorDevice           | Check-IN        | 101.3 PF    |                                                       |
|                      | Emp ID<br>29                         | Nama<br>Rakesh Seth  |         | Department<br>Production | Locat           | ion         | Activate Windows<br>Go to Settings to activate Window |

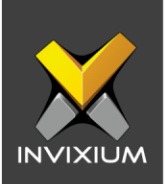

# **Unattended Screening Report**

| Select Report Type Fro                                                      | om Date To I                                         | Date                                      |                                                                                         |                         |
|-----------------------------------------------------------------------------|------------------------------------------------------|-------------------------------------------|-----------------------------------------------------------------------------------------|-------------------------|
| Unattended Screening Report                                                 | 05/01/2021                                           | 5/16/2022                                 | Include Low Temperature                                                                 |                         |
|                                                                             | 📑 Generate                                           | 🔄 Send Email                              |                                                                                         |                         |
| Export to select the select of 30 > > Export to select the select of 30 > > | octed format 👻 Export 🧐 🖨                            |                                           |                                                                                         |                         |
|                                                                             | From: 05/01/2021 To: 08/18/2022                      | Unattended Screenin                       | ıg Report                                                                               |                         |
|                                                                             | Time<br>1524:11<br>Device Name<br>Main Door - TITAN  | Date<br>5//2021<br>Temperature<br>10137F  | Time Date<br>15:24:11 5/8/2021<br>Device Name Temperature<br>Main Door - TITAN 101.37F  |                         |
|                                                                             | Timo<br>152411<br>Device Name<br>Main Door - TITAN   | Date<br>5/2/2021<br>Temperature<br>10137F | Time Date<br>15:2411 5/9/2021<br>Device Name Temperature<br>Main Door - TITAN 101.37F   |                         |
|                                                                             | Timo<br>15:24:11<br>Device Name<br>Main Door - TITAN | Date<br>5/3/2021<br>Temperature<br>10137F | Timo Dato<br>15:24:11 5/t0/2021<br>Device Name Tomperature<br>Main Door - TITAN 101.375 |                         |
|                                                                             | Time<br>15:24:11<br>Dovico Namo                      | Dato<br>5/4/2021<br>Tomporaturo           | Timo Dato<br>15:24:11 5/11/2021<br>Dovico Namo Temperaturo                              | Activate<br>Go to Setti |

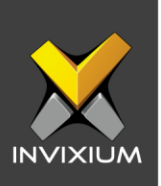

## Support

For more information relating to this Feature Description document, please contact us at <a href="mailto:support@invixium.com">support@invixium.com</a>

## **Disclaimers and Restrictions**

This document and the information described throughout are provided in their present condition and are delivered without written, expressed, or implied commitments by Invixium Inc. and are subject to change without notice. The information and technical data herein are strictly prohibited for the intention of reverse engineering and shall not be disclosed to parties for procurement or manufacturing.

This document may contain unintentional typos or inaccuracies.

#### TRADEMARKS

The trademarks specified throughout the document are registered trademarks of Invixium Access Inc. All third-party trademarks referenced herein are recognized to be trademarks of their respective holders or manufacturers.

Copyright © 2022, INVIXIUM. All rights reserved.